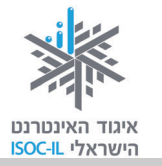

# מילון מונחים

הערה: מספרי העמודים של החלק הראשון (עד עמוד 160) מתייחסים למהדורה הראשונה של חלק א'.

### (Internet) אינטרנט

עמודים 97–124, 121–124

רשת עולמית של מחשבים המחוברים ביניהם לשם שיתוף במידע. יש מחשבים שהם שרתים והם נותנים מידע (על השרתים מאוחסנים האתרים) ויש מחשבים המבקשים מידע (כמו המחשבים האישיים שלנו). האינטרנט ידוע גם בשם WWW, שהוא קיצור של World Wide Web.

בדרך כלל אנשים מדברים על האינטרנט, אבל למעשה הם מדברים על WWW. זה לא בדיוק אותו דבר. האינטרנט הוא רשת תקשורת (תשתית תקשורת) וה-WWW הוא אחד השירותים הנפוצים בה. במילים אחרות, WWW פועל על גבי האינטרנט.

# (Website) אתר אינטרנט

עמודים 99, 102, 105, 124–124

אוסף של דפי אינטרנט הנמצאים באותה כתובת. בכל דף מופיע תוכן שונה ומגוון (טקסט, תמונות, סרטי וידאו וקובצי קול).

# גלילה (Scroll)

עמודים 43, 62, 104

הזזה של תוכן על גבי המסך – בדרך כלל למטה/מעלה אבל אפשר גם ימינה/שמאלה – כדי שמידע חדש יופיע והמידע הקודם ייעלם (לא יימחק).

# (Surfing) גלישה

עמודים 97–99, 102

הפעלת קישורים בדף אינטרנט ומעבָר לדף אחר נקראים גלישה, בדומה לגולשי גלים העוברים מגל לגל.

עיון במידע (טקסט, תמונות, קובצי מוזיקה, סרטי וידאו, אנימציות) המוצג בחלון הדפדפן ולחיצה על קישורים המעבירים אתכם לדפים אחרים ולאתרים אחרים.

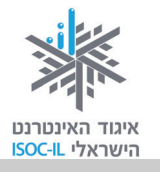

עמודים 234–211

דוא"ל – **דו**אר **אל**קטרוני. הודעה אלקטרונית המועברת ממחשב למחשב באמצעות האינטרנט. ההודעה נשלחת בצורת טקסט ואפשר לצרף אליה קבצים מסוגים שונים: מסמכים הכתובים ב-Word, מצגות, תמונות, קובצי מוזיקה או סרטוני וידאו.

# (Home Page) דף הבית

עמודים 96, 101, 105, 111

הדף הראשון המוצג כשמפעילים את הדפדפן או הדף הראשון המוצג באתר. מדף הבית של אתר אפשר לגלוש לכל שאר הדפים שבאותו אתר.

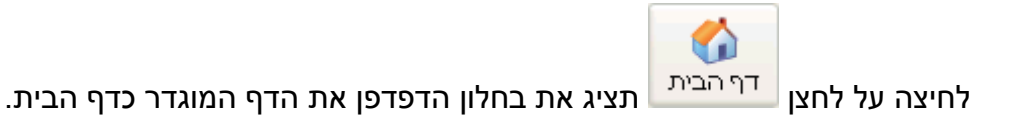

# (Internet Explorer) דפדפן

עמודים 10, 84, 95, 86, 100–101

תוכנה, דוגמת Microsoft Internet Explorer, המשמשת לעיון במידע הנמצא באתרי אינטרנט.

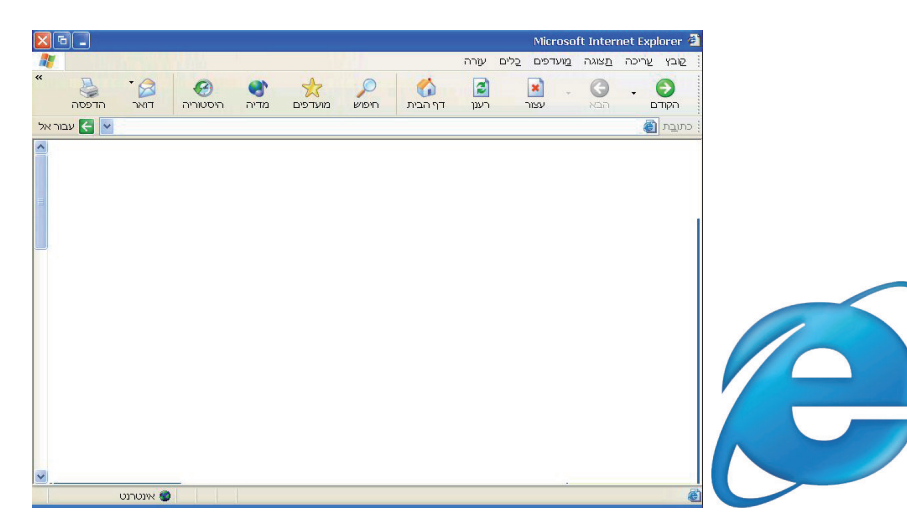

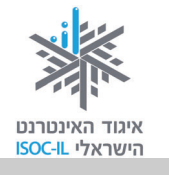

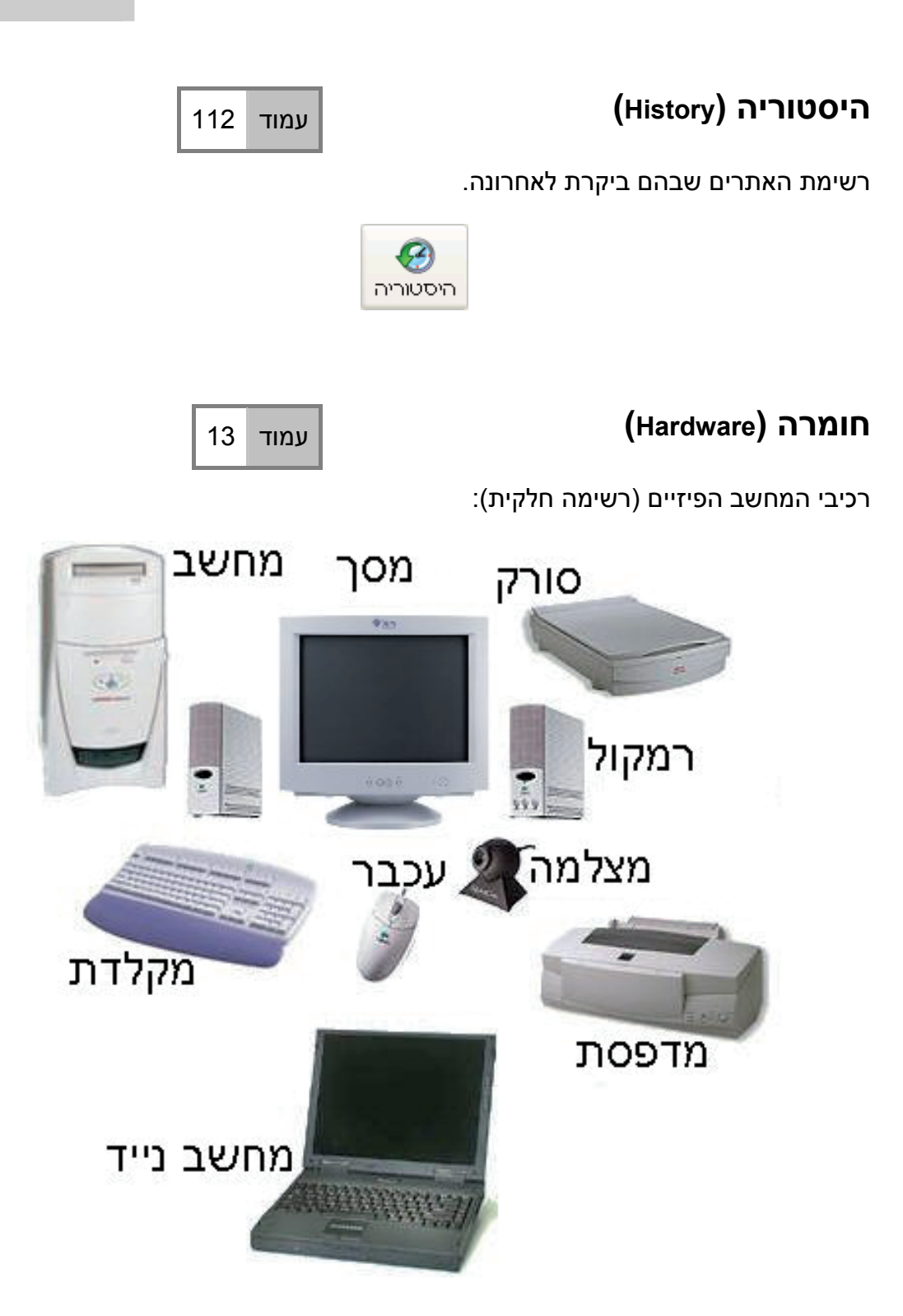

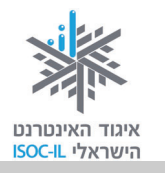

# (Window) חלון

עמודים 22, 24, 25, 28, 25–104–103, 100, 55–53

אזור תָחום במסגרת על מסך המחשב שבו פועלת תכנית: Internet Explorer ,Word, המסמכים שלי, סל המיחזור וכד'.

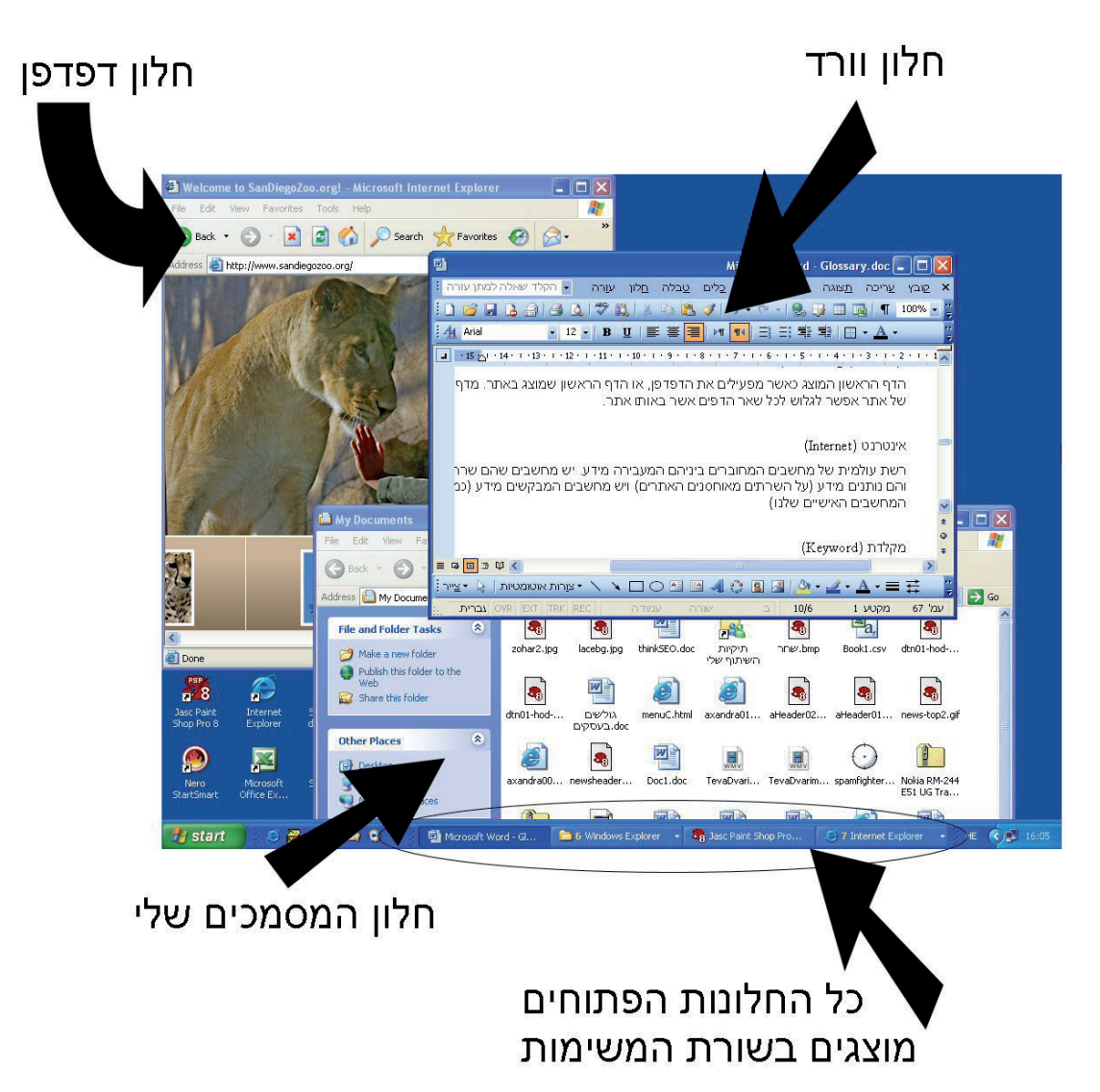

### (Web Address, Domain or URL) כתובת אתר

כתובת של אתר באינטרנט. בדרך כלל כתובת של אתר מתחילה ב-www. כתובתו של אתר ישראלי בדרך כלל מסתיימת ב-co.il.

– הכתובת של אתר וואלה היא <u>www.walla.co.il</u>, של מועדון קריאה <u>www.read4free.co.il</u>, של טבעלייף – <u>www.tevalife.com</u>. הסיומת com או כל סיומת אחרת אינן מעידות על שפת האתר ולא על בעליו. זה פשוט שם.

### כתובת דואר אלקטרוני

כתובת של תיבת דואר הנמצאת באחד השרתים באינטרנט. הכתובת מורכבת משלושה חלקים: שם התיבה, הסימן @ ושם השרת. למשל את הכתובת: info@motke.co.il צריך לקרוא כך: תיבה בשם info אצל שרת בשם motke.co.il.

### לחיצה על עכבר

לחיצה על לחצן העכבר ושחרורו נועדו:

- לסמן סמל על שולחן העבודה
- להניע את נקודת הכניסה במסמך Word
  - להפעיל לחצן
  - להפעיל קישור.

בדרך כלל לוחצים על הלחצן השמאלי של העכבר. כדי "לדבר" לוחצים על הלחצן הימני בעכבר ובוחרים אפשרות מהתפריט המוצג.

331

,112 ,107-106 עמודים 124-121

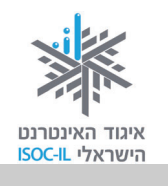

עמוד 213

עמודים 19–22, 25, 51, 43

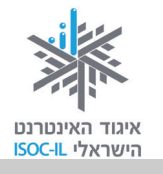

| ,34–31 ,25–19 ,14     | עמודים |
|-----------------------|--------|
| ,58 ,55 ,49 , 39–38   |        |
| 114 ,112 ,105 ,82 ,79 |        |

(Button) לחצן

דוגמות ללחצנים בתוכנת חלונות:

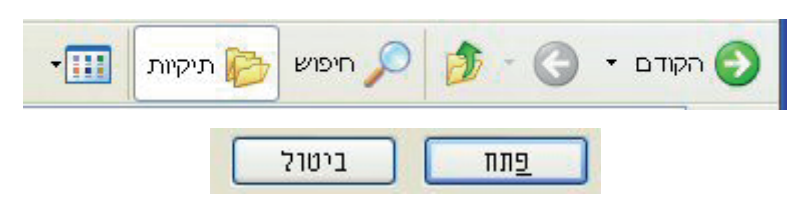

דוגמות ללחצנים בתוכנת Word:

B / U | ≣ ≣ ≣ ≣ ↓ ⊨ ¶ ¶ ∃ ∃ ≅ ≌ ≌ | ⊡ • ⅔ • ▲ •

דוגמות ללחצנים בתוכנת Internet Explorer:

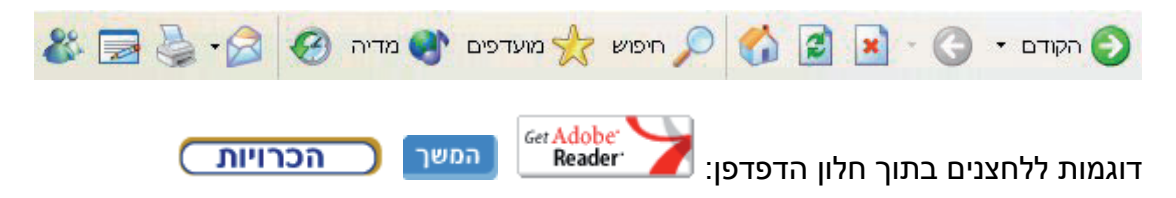

# (Forward Button) לחצן הבא

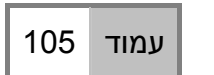

לחצן זה נמצא בחלקו העליון של חלון הדפדפן. כשלוחצים על לחצן **הבא** (Forward) מתקדמים אל הדף שבו כבר הייתם בסדר הגלישה. אם הייתם בדף, לחצתם **הקודם** (Back), אז תוכלו עכשיו ללחוץ **הבא** (Forward). בשיטה זו תוכלו להתקדם עד הדף האחרון שבו ביקרתם באותו חלון. כשהלחצן אינו פעיל הוא בצבע אפור.

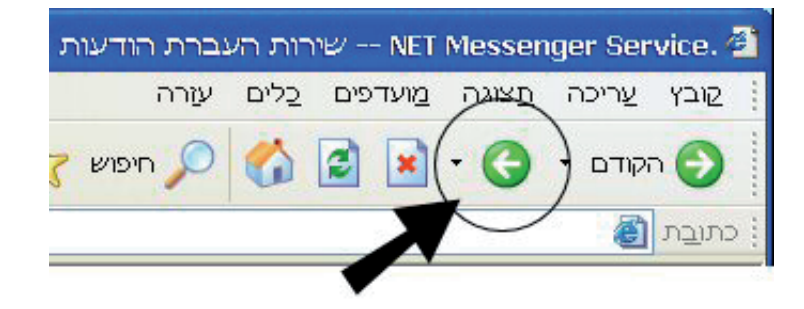

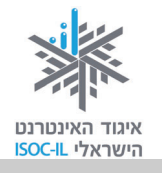

# (Back Button) לחצן הקודם

עמוד 105

לחצן זה נמצא בחלקו העליון של חלון הדפדפן. כשלוחצים על לחצן **הקודם** (Back), חוזרים לדף שבו הייתם בסדר הגלישה. לחיצה נוספת תחזיר אתכם עוד דף אחורה, עד שתגיעו לדף הראשון שבו התחלתם את הגלישה באותו חלון. כשהלחצן אינו פעיל הוא בצבע אפור.

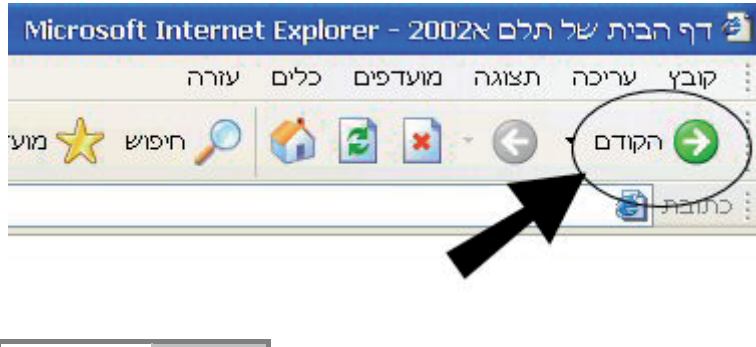

### (Favorites) מועדפים

עמודים 176–179

רשימה של אתרים שאתם מקטלגים כדי שתוכלו לגשת אליהם ביתר מהירות. לחיצה על

א מועדפים <sup>מועדפים</sup>

לחצן **מועדפים** <sup>מועדפים</sup> תציג בפניכם את הרשימה.

# מחשב (Computer)

עמודים 13, 14

מארז שבו נמצאים החלקים הפנימיים של המחשב, שהעיקריים בהם: מעבד (ה"מוח" שמאחורי המחשב), זיכרון ואמצעי אחסון (דיסק, תקליטור).

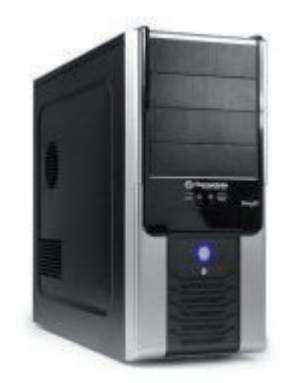

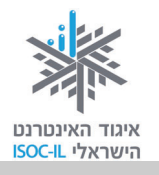

### (Search Engine) מנוע חיפוש

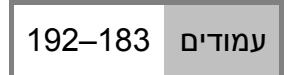

תוכנה הסורקת את האינטרנט ומקטלגת אתרים. כשאתם עורכים חיפוש באחד מאתרי החיפוש, כמו Yahoo, !Google או MSN, מוצגות בפניכם תוצאות החיפוש.

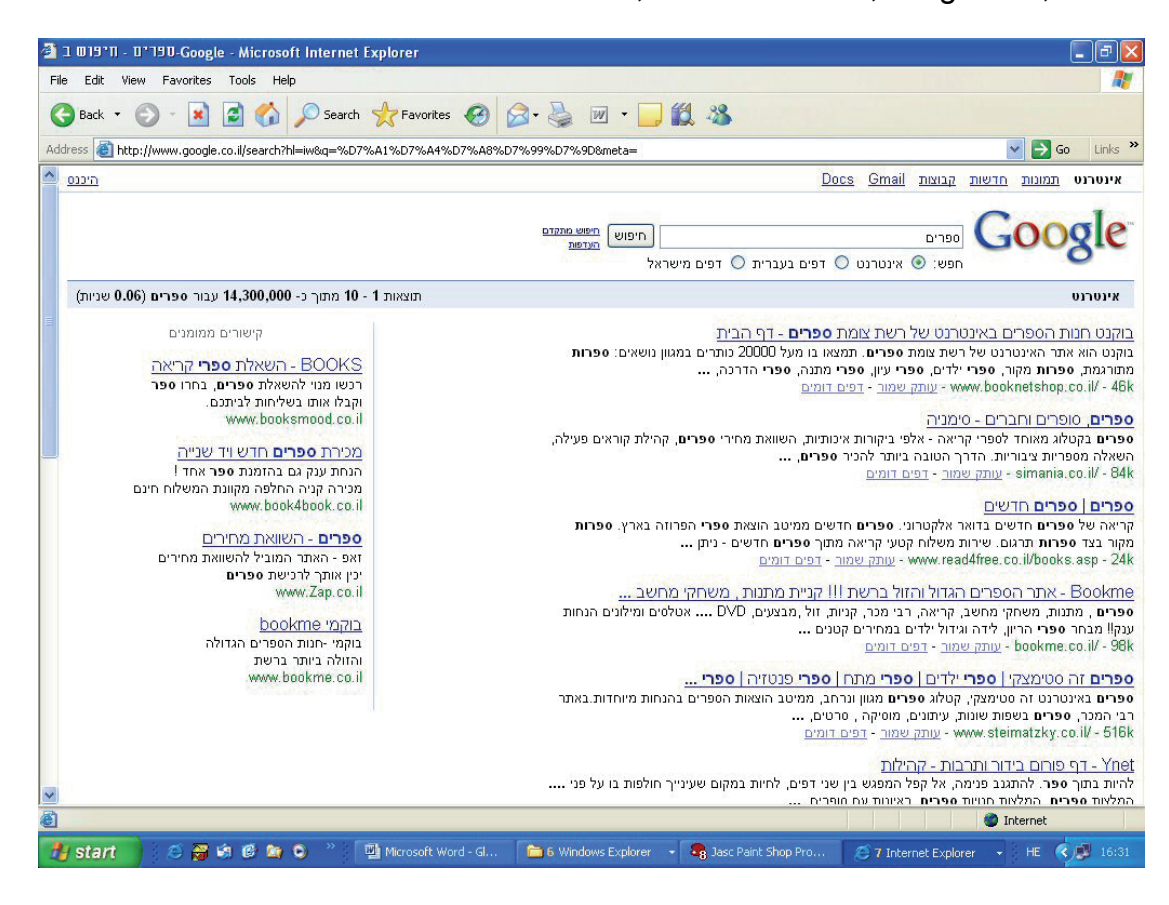

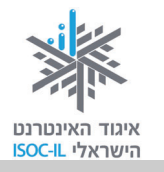

# (Monitor) עמוד 13 חומרה. זהו למעשה טלוויזיה, רק בלי מקלַט. אומרה. זהו למעשה טלוויזיה, רק בלי מקלַט. אומרה. זהו למעשה טלוויזיה, רק בלי מקלַט. אומרה. זהו למעשה טלוויזיה, רק בלי מקלַט. אומר מקלדת (Keyword)

חומרה. כלי שבאמצעותו אנו שולטים במחשב ומקלידים טקסטים.

# (Navigate) ניווט

עמוד 105

הפעלת קישורים באתר כדי להגיע למידע המבוקש.

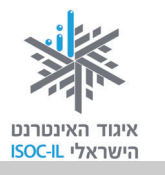

# (Icon) סמל

עמודים 15, 19, 22–23, 26, 32, 51, 74

תמונה קטנה המייצגת פקודה (אז היא גם נקראת לחצן, כמו לחצן הדפסה, לחצן הקודם), קובץ או תכנית. כשלוחצים על הסמל:

- אם הסמל הוא לחצן (פקודה) הפקודה תבוצע.
  - . אם הסמל הוא תכנית הוא יסומן.
  - אם הסמל הוא קובץ הקובץ יסומן.

דוגמות לסמלים על שולחן העבודה:

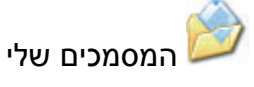

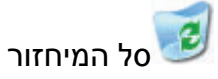

# (Cursor) סמן

עמודים 18–25, 32, 51, 60, 74

תמונה קטנה על פני המסך המציינת היכן אתם מצביעים. תנועת העכבר מזיזה את הסמן. הסמן יכול להופיע בכמה צורות, ביניהן:

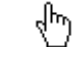

חץ, מצביע על מיקום העכבר.

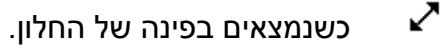

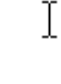

מיקום סמן העכבר.

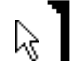

מיקום סמן העכבר שבו יופיעו התווים שיוקלדו.

שעון חול. מורה שהתוכנה נמצאת כרגע בזמן ביצוע משימה (למשל, שמירה או 🕍 פתיחה). עליכם לחכות עד שהסמן יצא ממצב זה כדי להמשיך.

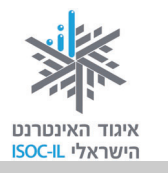

### (Mouse) עכבר

עמודים 13, 18–28, 31–32

חומרה. אמצעי לשליטה במחשב. את העכבר מניעים בעזרת יד ותנועתו מזיזה את הסמן על פני המסך.

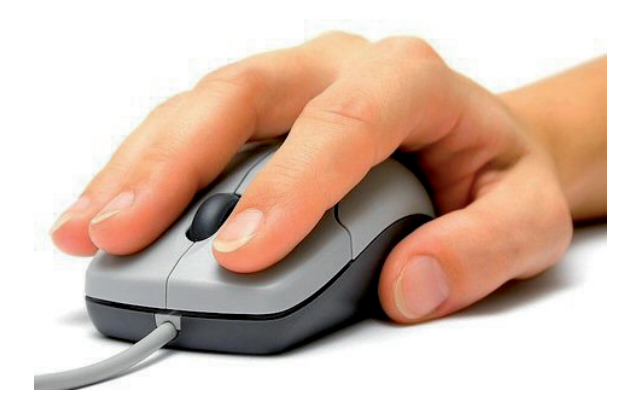

פסי גלילה (Scroll Bar)

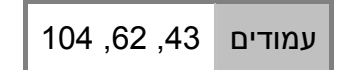

פסי הגלילה מופיעים בצד החלון (פס גלילה אנכי) או בתחתית החלון (פס גלילה אופקי).

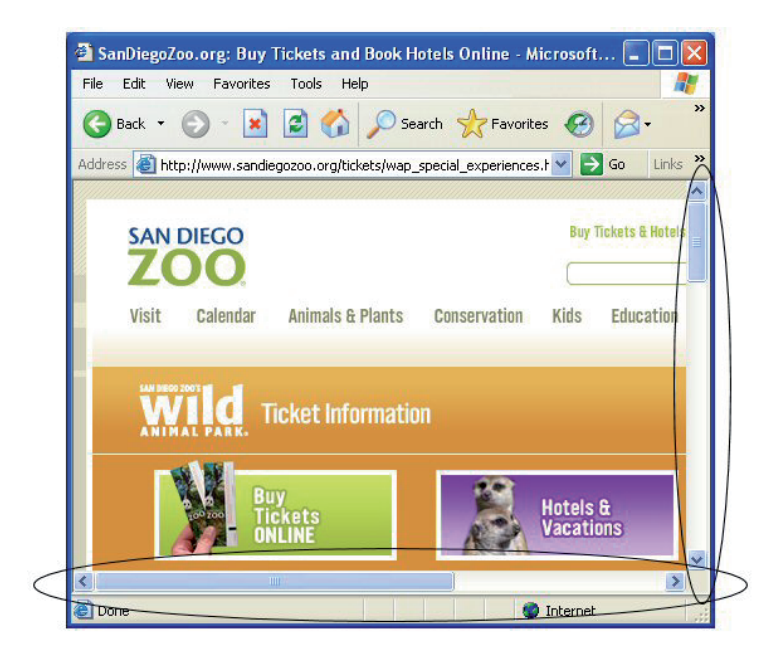

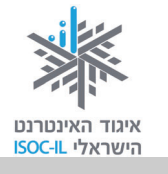

# (Short Cut) קיצור דרך

עמודים 51, 100

סמל שהוא תכנית. הפעלתו תגרום להפעלת תכנית. הוא נראה כמו סמל עם חץ קטן בחלקו התחתון.

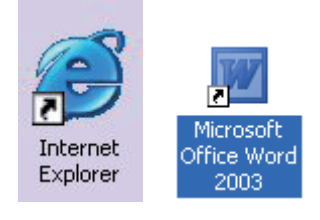

# (Link) קישור

עמוד 105

טקסט או תמונה בחלון הדפדפן שלחיצה עליו גורמת להצגת דף אינטרנט, באותו אתר או באתר אחר. בדרך כלל טקסט שהוא קישור יופיע עם קו תחתון, ותמונה שהיא קישור תופיע עם מסגרת.

🖶 כשמציבים את הסמן מעל קישור, הוא הופך ל

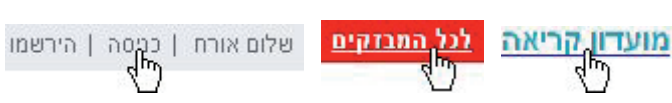

# (Speakers) רמקולים

עמודים 13, 34

חומרה. הרמקולים באים כיחידה נפרדת או כחלק מהמסך (בדומה לטלוויזיה).

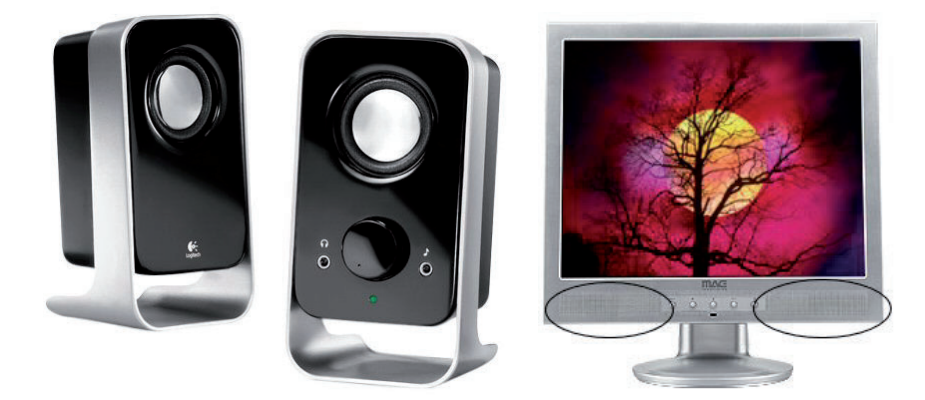

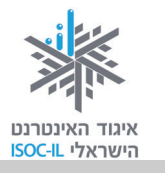

# (Desktop) שולחן עבודה

עמודים 15–16, 22, 22, 33

הדבר הראשון שרואים לאחר שמפעילים את המחשב. על שולחן העבודה מופיעים כמה סמלים וקיצורי דרך שאפשר להפעיל.

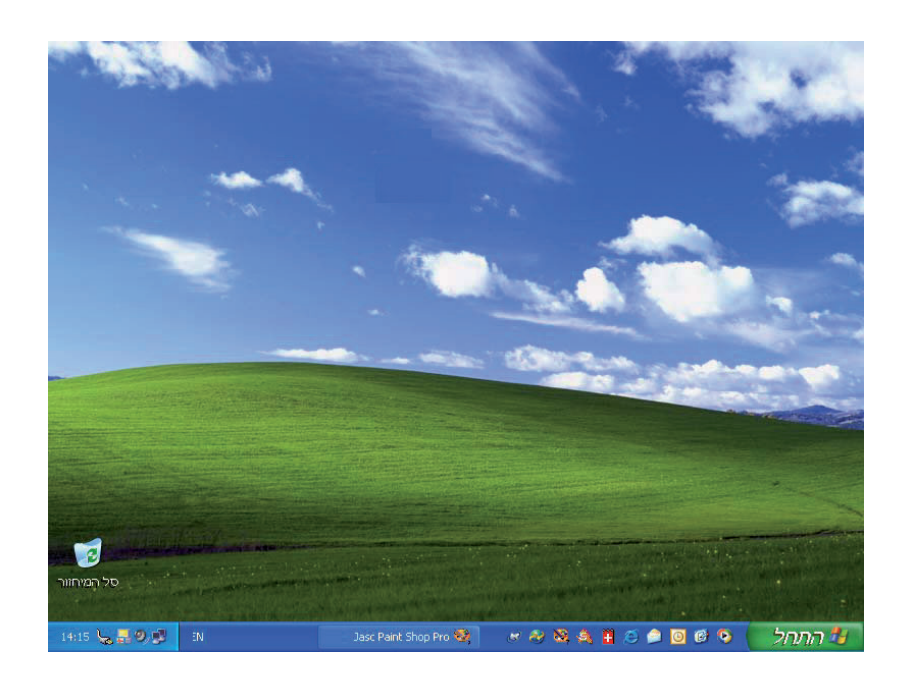

# שורת כתובת (Address Bar)

עמודים 101, 102

שדה ארוך הנמצא בחלון הדפדפן מתחת לסרגל הכלים, היכן שיש לכתוב את כתובת האתר. הקלידו את כתובת האתר בשורת הכתובת והקישו Enter במקלדת כדי להגיע לאתר שאת כתובתו הקלדתם.

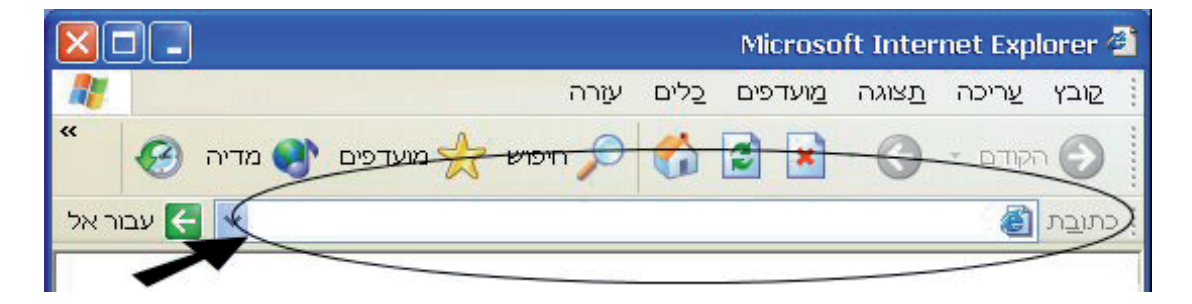

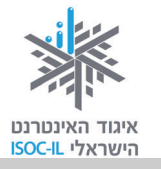

### תוכנה (Software)

עמודים 15–16

תוכנה המותקנת במחשב לצורך ביצוע משימות שהוגדרו לה. תוכנת Windows היא תוכנה מסוג של מערכת הפעלה, תוכנת Word היא תוכנה לעיבוד תמלילים, תוכנת Internet Explorer היא תוכנה לגלישה באינטרנט (דפדפן), תוכנת Messenger היא תוכנה למסרים מיידיים ותוכנת Skype היא תוכנה לשיחה ממחשב לטלפון (היא גם יכולה לדבר בין מחשב למחשב, כמו ה-Messenger).

### (Dialog Box) תיבת דו-שיח

עמודים 27, 28, 57, 66, 114

חלון שאותו מציגה התוכנה כשהיא זקוקה לנתונים נוספים לביצוע המשימה. למשל, כשאתם מבקשים לפתוח קובץ בתוכנת Word, התוכנה תבקש מכם לציין היכן נמצא הקובץ ומה שמו. צריך לבחור ובכל מקרה בסיום ללחוץ אישור (OK) או על כל לחצן אחר. כל עוד תיבת הדו-שיח מופיעה, התוכנה מחכה להוראות מכם ולכן לא יתרחש דבר.

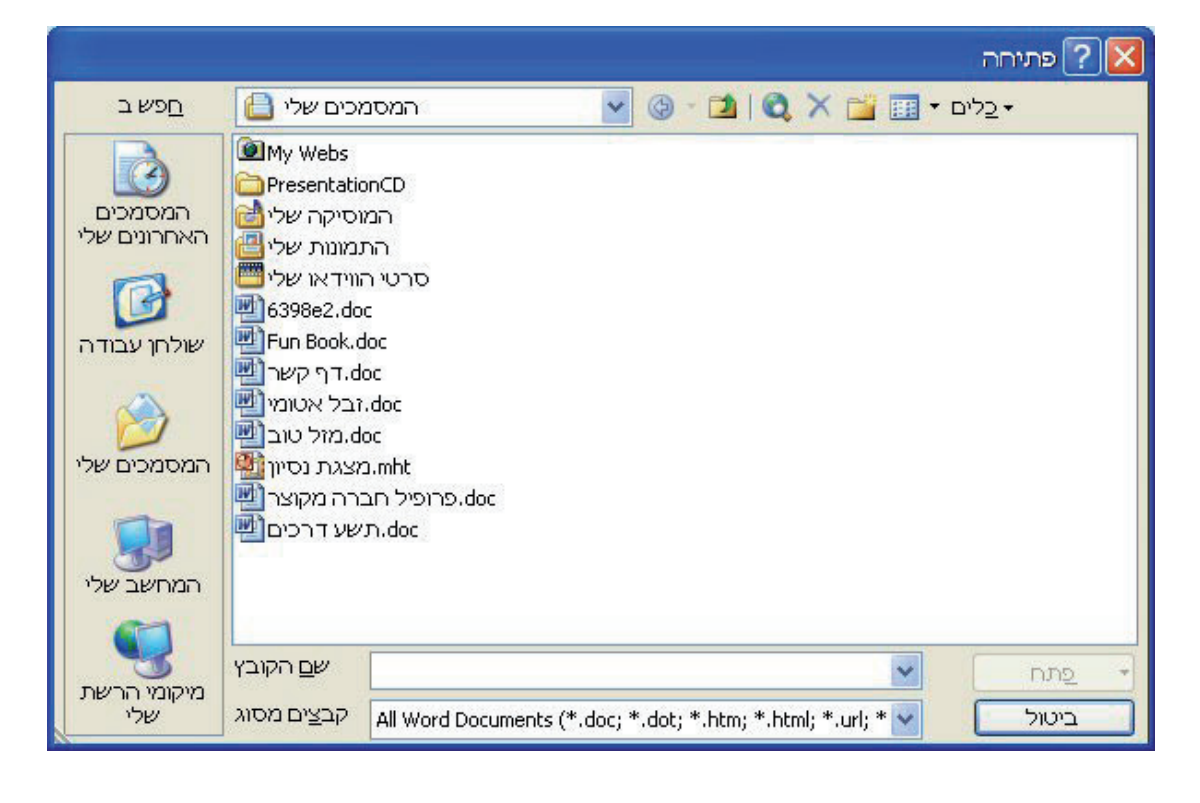

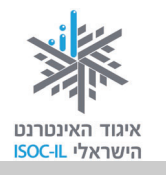

### (Search Box) תיבת חיפוש

עמודים 185, 193, 194

מלבן, בדרך כלל ריק, בחלון הדפדפן שבו אפשר להקליד מילה או ביטוי שמחפשים. לחיצה על הלחצן בצד תיבת החיפוש (בדרך כלל רשום עליו: חפש, חיפוש, Go או כל ביטוי אחר) תציג בפניכם דף תוצאות בהתאם למילה/ביטוי שהקלדתם.

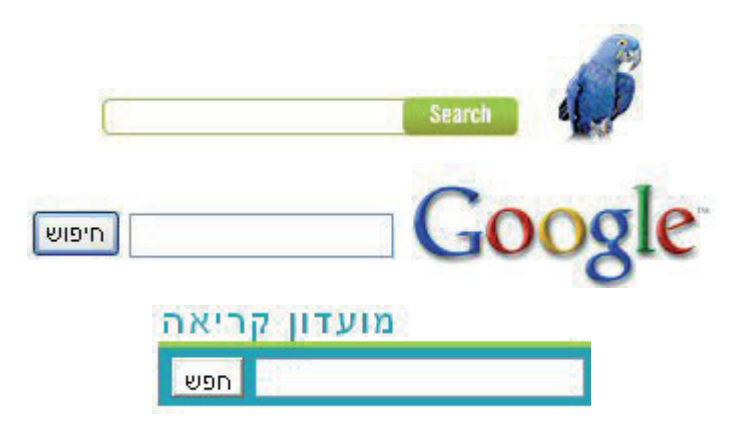

(Menu) תפריט

עמודים 54, 60, 64–68, 77, 109, 101, 100, 91, 83

סדרה של פקודות הנמצאות בחלק העליון של התוכנה (Word, דפדפן) שמהן אפשר לבחור. לחיצה על פקודה בתפריט תפתח תפריט אנכי עם אפשרויות נוספות לבחירה.

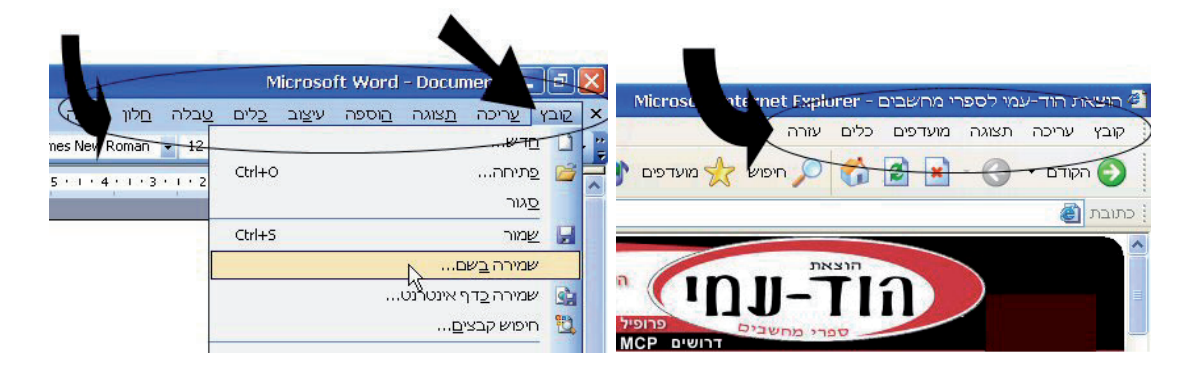

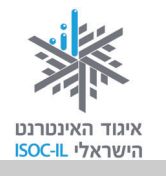

### תפריט באתר

עמוד 105

תפריט באתר יכול להיות רשימה של קישורים (טקסט או תמונה) המסודרים בצורה אופקית או אנכית.

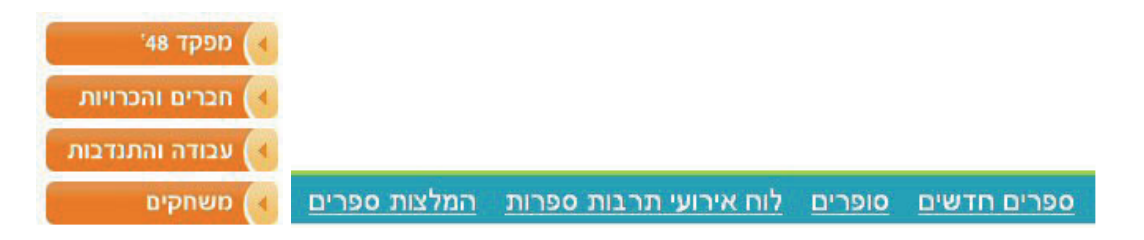

# תפריט נגלל (Drop Down List)

עמוד 75, 149

רשימה של ערכים שמהם צריך לבחור ערך אחד בלבד.

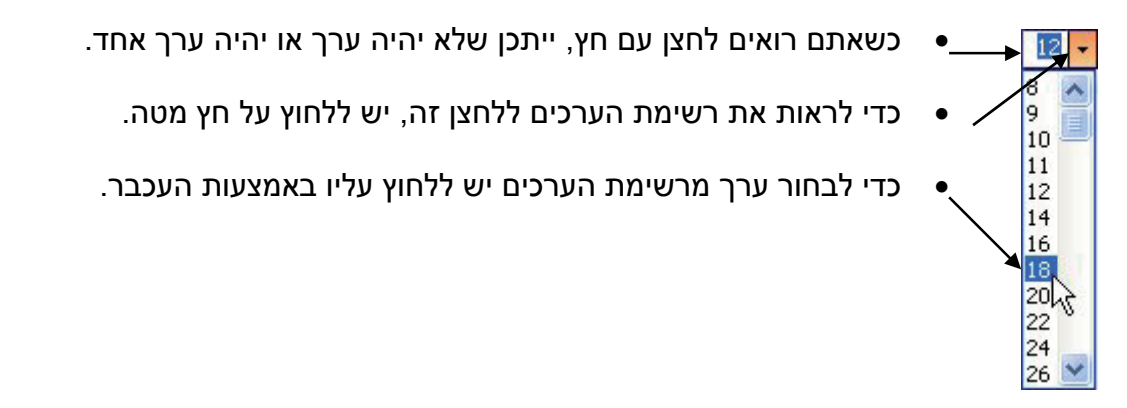